# VAG-TACHO USB for WINDOWS SOFTWARE

# 1. СОГЛАШЕНИЕ

Используя эту Программу Вы соглашаетесь на следующее:

Эта Программа представлена авторами «Как есть...» и любое выражение или подразумеваемая гарантия, включая, но не ограничиваясь, подразумеваемую гарантию при покупке и использовании с определенной целью авторами не признается. Ни при каких обстоятельствах ни автор, ни сотрудники не несут ответственности за какие бы то ни было прямые, косвенные, случайные, намеренные, типовые либо логически вытекающие повреждения (включая, но не ограничиваясь, поставку заменяющих товаров или услуг; потери в использовании, данных или прибыли; деловое вмешательство; повреждение любых модулей или устройств машины), тем не менее произошедших и по любой возможности ответственности, будь то по контракту, по определенной ответственности или гражданскому правонарушению (включая халатность и другие причины), вытекающие каким-либо способом в ходе использования этой Программы, даже при уведомлении о возможности такого повреждения.

# 2. Требования к Системе.

*VAG-TACHO* работает на любом ПК при наличии операционной системы производства фирмы Microsoft Windows 98, 2000, ME, XP.

Подходит любой ПК или ноутбук Pentium от 300MHz или выше при наличии свободного USB - порта.

# 2.1 Установка USB Драйвера

## !!! Предостережение: Для работы адаптер нуждается в установке Драйвера !!!

Пожалуйста, используйте только тот Драйвер, который прилагается к этому продукту на CDдиске. Других или лучших драйверов для него не существует.

Перед установкой Драйвера отключите ваш ПК или ноутбук от сети Интернет.

**!!!** Не используйте драйверы от Windows и от фирмы FTDI **!!!** 

#### 2.2 Как установить Драйвер:

Вставьте Адаптер в любой свободный USB - порт. Это задействует процедуру установки Драйвера для найденного нового устройства. Укажите системе, где находится Драйвер на Вашем винчестере. Если Windows потребует папку с расширением ".cat", нажмите "Skip File"!

| rd                                                                                                    |
|----------------------------------------------------------------------------------------------------|
| Welcome to the Found New<br>Hardware Wizard<br>Windows will search for current and updated software by<br>looking on your computer, on the hardware installation CD, or on<br>the Windows Update Web site (with your permission).<br>Read our privacy policy |
| Can Windows connect to Windows Update to search for<br>software?<br>C Yes, this time only<br>C Yes, now and <u>e</u> very time I connect a device<br><b>No</b> , not this time                                                                               |
| Click Next to continue.                                                                                                    |
|                                                                                                    |

Нет. Не в этот раз

| Found New Hardware Wizard |                                                                              |
|---------------------------|------------------------------------------------------------------------------|
|                           | This wizard helps you install software for:<br>USB <-> ISO Interface         |
|                           | If your hardware came with an installation CD or floppy disk, insert it now. |
|                           | What do you want the wizard to do?                                           |
|                           | <ul> <li>Install from a list or specific location (Advanced)</li> </ul>      |
|                           | Click Next to continue.                                                      |
|                           | < <u>B</u> ack <u>N</u> ext > Cancel                                         |

Установить из указанного места

| ind Nev | w Hardware Wizard                                                                                                    |
|---------|----------------------------------------------------------------------------------------------------|
| Please  | e choose your search and installation options.                                                                                                    |
| G       | Search for the best driver in these locations.                                                                                                    |
|         | Use the check boxes below to limit or expand the default search, which includes local paths and removable media. The best driver found will be installed. |
|         | Search removable media (floppy, CD-ROM)                                                                                                    |
|         | Include this location in the search:                                                                                                    |
|         | C:\Program FilesTAX0                                                                                                    |
| С       | Don't search. I will choose the driver to install.                                                                                                    |
|         | Choose this option to select the device driver from a list. Windows does not guarantee the driver you choose will be the best match for your hardware.    |
|         |                                                                                                    |
|         | Z Back Next > Conset                                                                                                    |

# Укажите путь к месту, где установлена программа

| Hardwa | re Installation                                                                                                    |
|--------|----------------------------------------------------------------------------------------------------|
| 1      | The software you are installing for this hardware:                                                                                                    |
|        | USB <-> ISO Interface                                                                                                    |
|        | has not passed Windows Logo testing to verify its compatibility<br>with Windows XP. ( <u>Tell me why this testing is important.</u> )                                                                                                    |
|        | Continuing your installation of this software may impair<br>or destabilize the correct operation of your system<br>either immediately or in the future. Microsoft strongly<br>recommends that you stop this installation now and<br>contact the hardware vendor for software that has<br>passed Windows Logo testing. |
| -      | Continue Anyway                                                                                                    |

Все равно продолжить

| Course |                     | <b>.</b>        |               | o an     |  |
|--------|---------------------|-----------------|---------------|----------|--|
| Source | e: c: \program nie  | estvagtaxorulit | sonz_uvr1D2×  | A.ali.   |  |
| Target | : C:\WINDOWS        | S\system32\FT   | D2XX.dll.     |          |  |
|        |                     |                 |               |          |  |
| The ta | roet file exists ar | nd is newer tha | n the source. |          |  |
|        |                     |                 |               |          |  |
| Our    | site the manual fil | -2              |               |          |  |
| Uverw  | nte the newer n     | er              |               |          |  |
|        |                     |                 |               |          |  |
|        | 1000                | Var             | Ma            | Mata All |  |

Если появиться такое системное сообщение, значит у Вас уже были установлен Драйвер старого типа. Нажмите «ДА. Перезаписать.»

| Found New Hardware Wizard             |                |                |        |
|---------------------------------------|----------------|----------------|--------|
| Please wait while the wizard installs | the software   |                |        |
| USB <-> ISO Interface                 |                |                |        |
| Ď                                     | 4              | B              |        |
|                                       | < <u>B</u> ack | <u>N</u> ext > | Cancel |

далее...

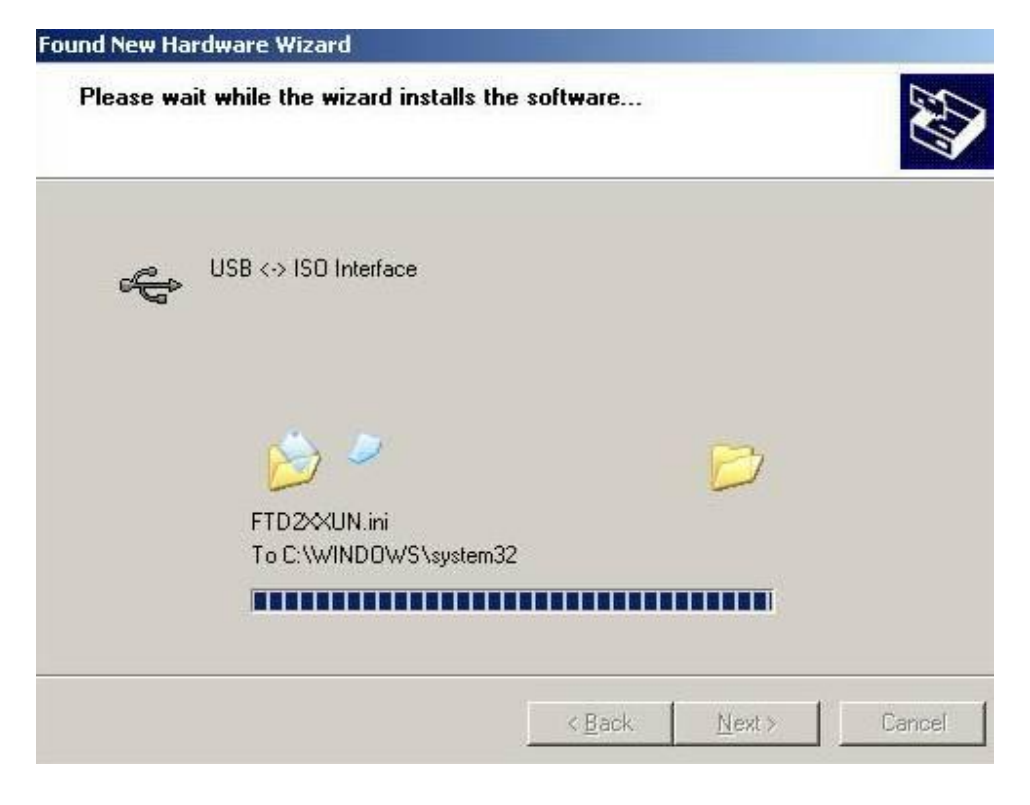

далее...

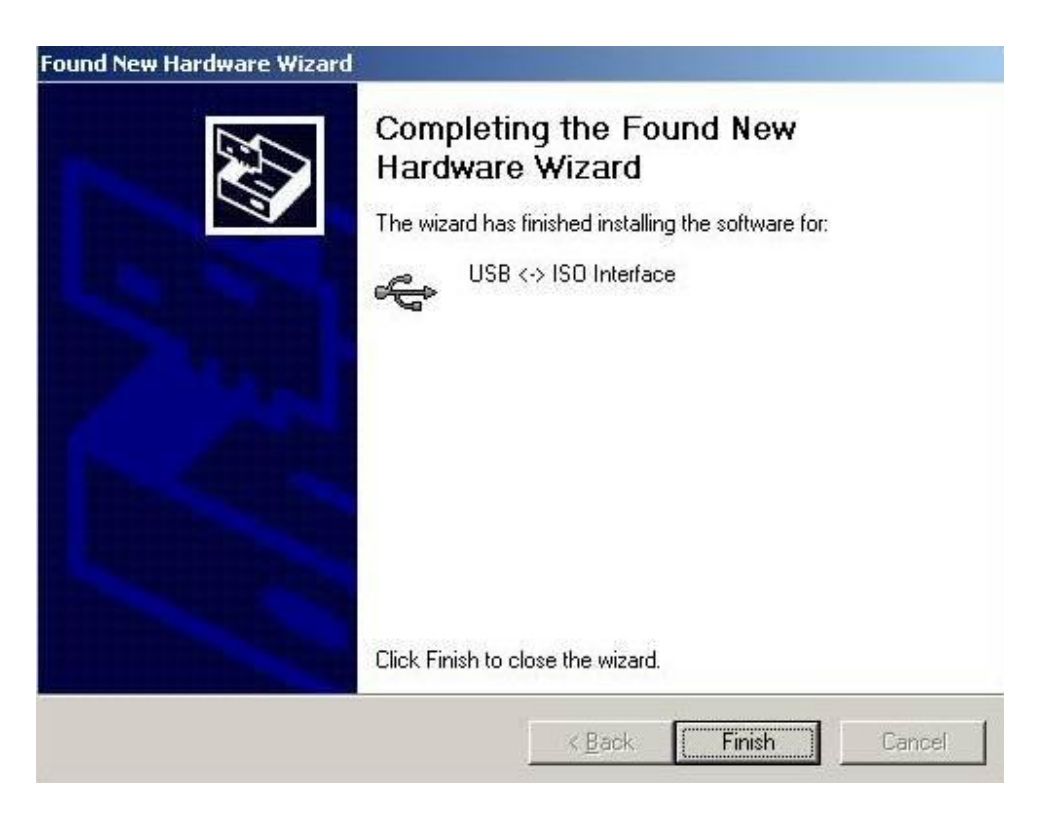

ГОТОВО

## 2.3 Как удалить Драйвер:

А) Если вы хотите удалить Драйвер, воспользуйтесь Контрольной Панелью Вашей операционной системы и удалите Драйвер с помощью стандартной процедуры.

Б) Так же Вы можете воспользоваться специальной утилитой, которая называется FTClean.exe, и находится на CD-диске, поставляемом с Адаптером, в папке DRVclean.

# 3. Работа с Программой

Вставьте OBD-II разъем в диагносический разъем автомобиля. Затем соедините адаптер с любым свободным USB - портом вашего ПК или ноутбука. Запустите программу VagTacho.exe, в меню выберите тип ECU. Если вы не знаете тип Kombiinstrument, нажмите на кнопку "Connect Any Tach". Программа попытается соединиться с любым Kombi и возможно даже и отобразит тип Kombiinstrument. Затем нажмите на кнопку "Disconnect" и в меню выберите соответствующий ECU. Ничего не случится, если Вы сделаете неправильный выбор, но функции Программы будут работать только если вы правильно выберите ECU. После выбора ECU нажмите кнопку "Connect Selected ECU". Если все сделано правильно, через 5 секунд вы увидите информацию Kombi, и Программа попытается установить связь с ECU. После успешной процедуры все нужные кнопки будут активны.

# 4. Команды

# 4.1 Выбор ЕСИ из меню

Эта опция выбирает тип ECU, с которым пользователь хочет связаться.

Есть выбор для VW/Seat/Skoda immo box. Это поможет только если у Вас уже есть рабочий ключ и зажигание включенно именно этим ключом. Работает только с иммобилайзерами типа Immo-1!

# 4.2 Файлы

Пользователь может сохранять и читать файлы из/в буфер памяти Программы.

#### 4.3 Команда Connect Any Tacho

Нажав эту кнопку, пользователь может установить связь с Kombi и прочитать информацию для любых Kombiinstrument машины. Полезно, когда тип Kombi неизвестен.

# 4.4 Команда Connect Selected ECU

Выбрав эту кнопку, Пользователь устанавливает связь с **Kombi** или **Immo box**, который выбирается из меню.

# 4.5 Команда Read Info

После выбора этой кнопки Программа покажет информацию ECU. Чтобы прочесть всю информацию, нажмите на нее дважды.

#### 4.6. Команда Read PIN

Программа попытается прочесть PIN-код для того, чтобы установить связь с выбранным ECU. При успешном результате на дисплее появится PIN-код.

#### 4.7 Команда Change Mileage

Меняет пробег на дисплее **Kombi**. После нажатия на кнопку, программа попытается прочесть реальный пробег, затем пользователь может ввести «новый» пробег и нажать кнопку *'Continue'*. Для некоторых **Kombiinstruments** для этой процедуры необходимо отсоединить и опять подсоединить аккумулятор машины.

#### 4.8 Команда Stop Action

С помощью этой кнопки можно остановить любую активированную команду. Однако, не все команды можно остановить. Таким образом, она действительна только для некоторых из них.

# 4.9. Команда Read eeprom.

Считывает память ECU еергот и сохраняет данные в буфер памяти. Это полезно, если программа установила связь с tacho, но при этом автоматическое чтение PIN кода не происходит.

#### 4.10. Команда Program New Key.

Открывает новое окно. Пользователь должен ввести правильный PIN-код и число новых Ключей для программирования. Затем нажмите ОК и прочтите сообщение Программы. Число всех запрограммированных ключей должно быть больше нуля. Иначе произойдет ошибка.

**Примечание:** Если вы прочли PIN-код до этой процедуры, Вам нужно отсоединиться, выключить зажигание, опять включить и снова установить связь с помощью кнопки "Connect Any tacho" для **Tacho**, либо "Connect selected ECU" для **Immo box**.

4.11 Команда Disconnect Прерывает связь.
4.12 Команда View memory buffer Показывает данные памяти в новом окне.
4.13. Команда Write eeprom Пишет еергот. Сначала загрузите файл в память!
4.14 Команда Clear ECU errors
Эта команда стирает все Коды Неисправностей, хранящиеся в памяти ECU.

#### 5. Сообщение об ошибке.

При сообщении об ошибке пользователь может повторить ту же операцию. Если сообщение об ошибке продолжает возникать на экране. Это значит, что произошла какая-то фатальная ошибка, либо **Kombiinstrument** или ECU неизвестны, либо программа не может установить связь.

#### Предостережение:

Эта программа может не работать с некоторыми типами kombiinstruments. Из-за разнообразия типов и версий прошивок блоков некоторые автоматические функции также могут не выполняться. Авторы этой программы не имели возможности протестировать все существующие типы и модели kombünstruments, поэтому нет никакой гарантии, что требуемые действия будут осуществлены.

# !!! ВНИМАНИЕ !!!

Для всех Motometer Dashes: в памяти еергот этого типа Kombünstruments находится очень важая информация. Если вы сотрете еергот или повредите оригинальные данные, в некоторых случаях вы вообще не сможете писать или читать еергот! При выборе tacho вы увидите сообщение "ACCESS DENIED"!

При работе с новыми VDO панелями, использующими защиту Seed-Key, Пользователь должен пытаться соедениться с панелью до 10 раз, прежде чем сможет прочитать PIN и изменить пробег. После каждой неудачной попытки просто нажимайте кнопку "Connect selected ECU" снова, до тех пор, пока не появится надпись "Seed-Key OK! Access GRANTED !" Количество попыток не ограничено. Обычно доступ дается после 2 - 6 попыток.

® Перевод с английского. *gUeRR*23 Мая 2007 г.